## Computing

## Wie kann ich in Windows herausfinden, ob meine Festplatte mit NTFS oder FAT32 formatiert wurde?

- Um herauszufinden, mit welchem **Dateisystem** Ihre **Platte** ursprünglich formatiert wurde, gehen Sie wie unten beschrieben vor.
- Öffnen Sie den **Windows-Explorer**.
- Führen Sie auf die Festplatte, deren Dateisystem Sie herausfinden möchten, einen **Rechtsklick** aus (es öffnet sich ein Popup-Menü).
- Wählen Sie den Menü-Punkt Eigenschaften ganz unten.
- Unter dem Reiter **Allgemein** wird Ihnen im oberen Bereich das Dateisystems Ihrer Festplatte angezeigt (NTFS oder FAT32).

Eindeutige ID: #1907 Verfasser: Christian Steiner Letzte Änderung: 2018-09-26 13:12